## INS メイト FT80bt を FT80bt アダプタでの接続にて

Windows Vista®のパソコンでご使用になるお客様へ

2009年8月

<ご案内>

このたびは、INS メイト FT80bt をお買い求めいただき、誠に ありがとうございます。 本紙は、Windows Vista®のパソコンで、INS メイト FT80bt を ご利用になる場合においての設定方法を説明しています。

【著作権者】 NTT 東日本 / NTT 西日本

【対象ユーザ - 】 INS メイトFT80bt をWindows Vista®のパソコンで ご使用になるお客様

【転載条件】 転載禁止

《お知らせ》

Windows Vista®のパソコンで本商品をお使いになる方は、本商品の Windows Vista®専用ドライバをあらかじめ以下のNTT 東日本/NTT 西日 本ホームページからダウンロードしておいてください。

NTT 東日本 http://www.ntt-east.co.jp/ced/support/ NTT 西日本 http://www.ntt-west.co.jp/kiki/download/index.html

本商品は、Windows Vista® Home Basic およびWindows Vista® Home Premium、Windows Vista® Business、 Windows Vista® Ultimate の各日本語版の32 ビット(x86)版に対応しています。Windows Vista is either a registered trademark or trademark of Microsoft Corporation in the United States and/or other countries.

| 1. Windows Vista®がプレインストールされたパソコンでご利用の場合 |    |
|------------------------------------------|----|
| 1.1 お使いになる前に                             | 3  |
| 1.2 FT80btアダプタのインストール                    | 3  |
| 1.3 インターネット接続の設定                         | 11 |
| 1.4 インターネットへの接続                          | 18 |

| 2. Windows®XPからWindows Vista®へアップグレードするパソコンでご利用の場 | 合  |
|---------------------------------------------------|----|
| 2.1 お使いになる前に                                      | 20 |
| 2.2 アップグレード前にやっておくこと                              | 20 |
| 2.2.1 インストールされているドライバの確認                          | 20 |
| 2.2.2 ドライバのアンインストール                               | 22 |
| 2.2.3 ユーティリティのアンインストール                            | 25 |
| 2.3 Windows Vista®へのアップグレード                       | 25 |
| 2.4 アップグレード後にやること                                 | 26 |
| 2.4.1 FT80btアダプタのインストール                           | 26 |
| 2.4.2 インターネット接続の設定                                | 26 |
| 2.4.3 インターネットへの接続                                 | 26 |

## 1. Windows Vista®がプレインストール されたパソコンでご利用の場合

#### 1.1 お使いになる前に

Windows Vista®のパソコンで本商品をご使用になる場合には、下記の手順で設定を行ってください。

お使いのパソコンによっては、Windows Vista®で 表示される画面が、下記で説明している画面と異 なることがあります。

#### 作業手順

FT80btアダプタのインストールをする。

インターネット接続の設定を行う。

1.2 FT80bt アダプタのインストール

#### 〈ご注意〉

Windows Vista®をご利用の際、ユーザーアカウ ント制御の画面が表示された場合は、[続行] をクリックしてください。

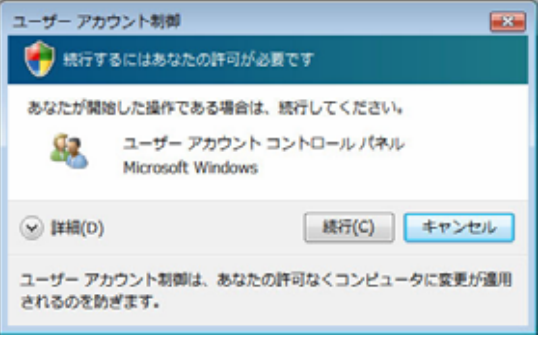

上記画面は、ユーザーアカウント制御画面の一 例です。

FT80bt **アダプタの手動インストール** 

本商品をFT80btアダプタを使用して接続する場合 は、「FT80bt Adapter」をCOMポートヘインストー ルします。

- Windows Vista®を起動する。
   起動中のアプリケーションがある場合は、すべて終了させてください。
- パソコンのUSB ポートとFT80btアダプタを接続する。

「新しいハードウェアが見つかりました」画面 が表示されます。 3. [このデバイスについて再確認は不要です]をク

#### リックする。

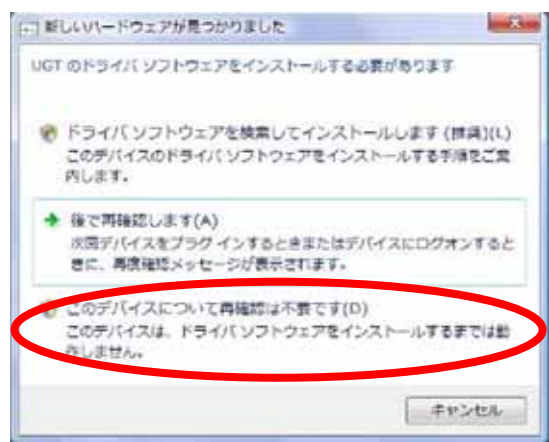

4. Windowsの[スタート]ボタン [コントロールパ ネル]の順にクリックする。

コントロールパネルが表示されます。

5. [システムとメンテナンス]をクリックする。

#### 〈ご注意〉

クラシック表示になっている場合は、[コント ロールパネルホーム]をクリックし、表示形式 を切り替えてください。

- 6. [システム]をクリックする。
- 7. [デバイスマネージャ]をクリックする。

8. 「ほかのデバイス」の下に、「UGT」が表示されていることを確認する。

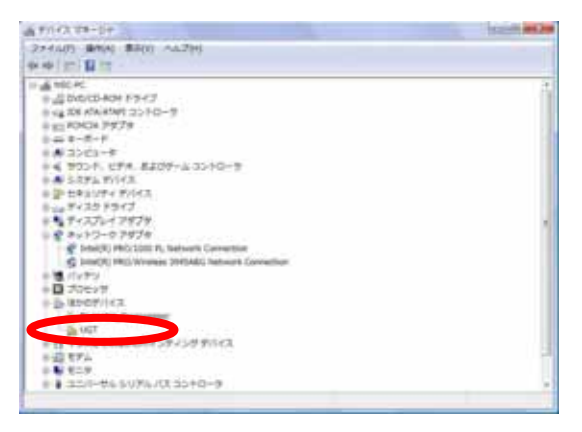

9. 「UGT」にマウスカーソルをあて、マウスの右 ボタンで[ドライパソフトウェアの更新]をクリ ックする。

| TABLE AND AND AND AND AND AND AND AND AND AND |
|-----------------------------------------------|
|                                               |
|                                               |
|                                               |
|                                               |

## 10. [コンピュータを参照してドライバソフトウェ アを検索します]をクリックする。

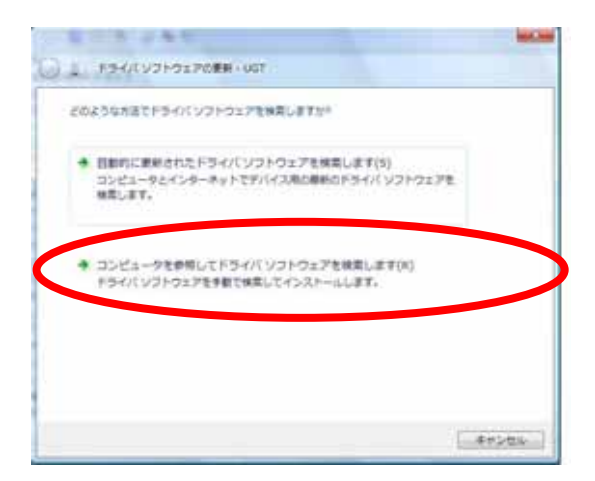

11. [コンピュータ上のデバイスドライバの一覧か ら選択します]をクリックする。

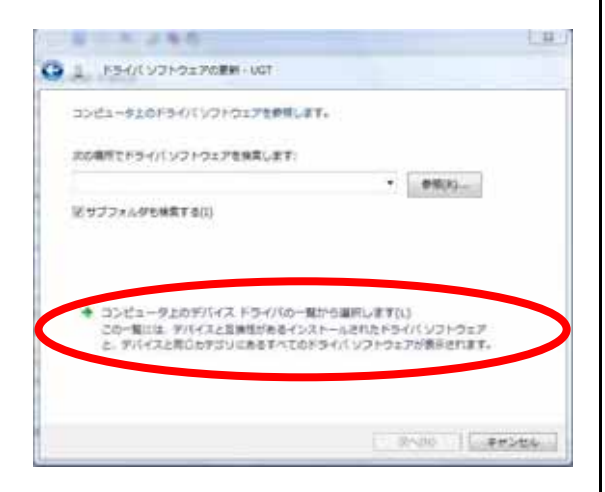

12. 「Bluetooth無線」を選択し、[次へ]をクリッ クする。

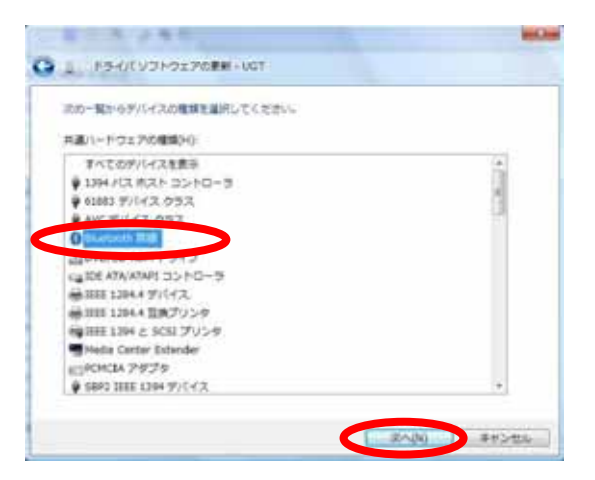

13. 製造元が「ALPS」, モデルが「Alps Bluetooth USB Adapter」を選択し、[次へ]をクリックする。

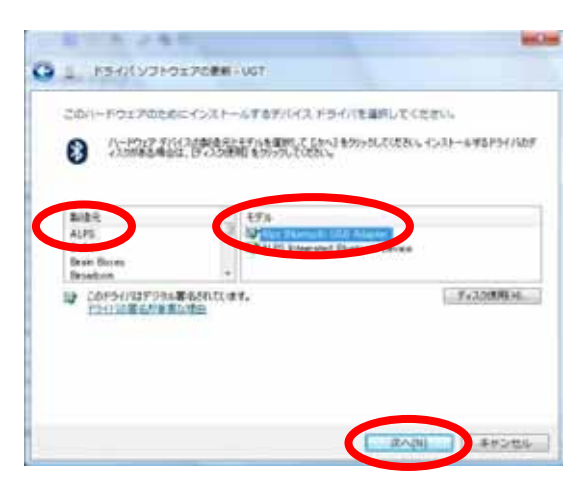

## 14. [はい]をクリックする。

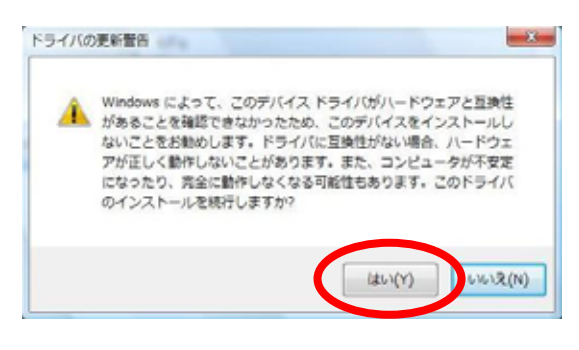

#### 15. [閉じる]をクリックする。

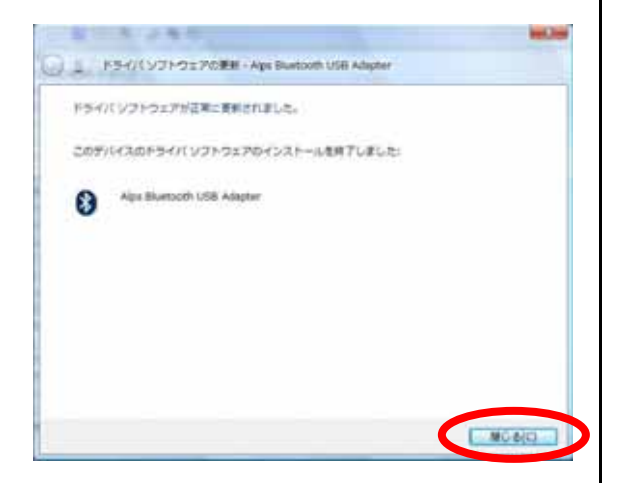

16. デバイスマネージャの「Bluetooth 無線」の下 に[Alps Bluetooth USB Adapter]が存在している ことを確認する。

# 

17. FT80bt 本体に接続されている電話機のハンド セットを取り上げ、[\*\*7]を押す。

**BT トウロク** 

#### 18. 暗証番号を押す。

暗証番号は「\*\*\*\*」と表示されます。

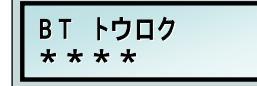

19. [#]を押す。

登録済みのパスキーが表示されます。

| ΒT   | トウロク      | N01 |
|------|-----------|-----|
| 0020 | C 100 A I | CC  |

20. [\*#]を押す。

BT トウロク NO1 オールクリアシマシタ

21. ハンドセットを置く。

22. ハンドセットを取り上げ、[\*\*7]を押す。

| ΒТ | トウロク |  |
|----|------|--|
|----|------|--|

23. 暗証番号を押す。

暗証番号は「\*\*\*\*」と表示されます。

| ΒТ  | トウロク |  |
|-----|------|--|
| * * | * *  |  |

#### 24. [#]を押す。

BT トウロク NO1 ミトウロク

25. [\*]を押す。

BT トウロク NO1

26. パスキー (最大10桁)を押す。

0~9の任意の数字を入力します。

BT トウロク NO1 1234567890

27. [#]を押す。

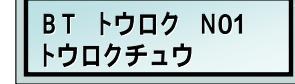

28. Windows の[スタート]ボタン [コントロール パネル] [クラシック表示]の順にクリックする。 コントロールパネルが表示されます。

29. 「Bluetooth デバイス」をダブルクリックする。

30. [デバイス]タブの[追加]をクリックする。

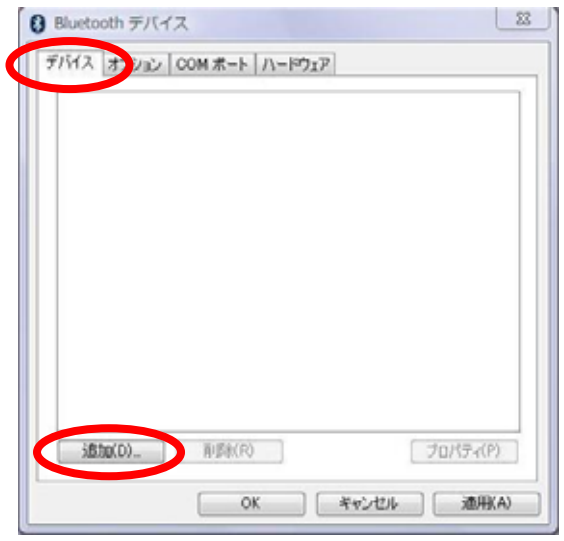

## 31. [セットアップを完了し、デバイス発見可能に なりました]をチェックし、[次へ]をクリックする。

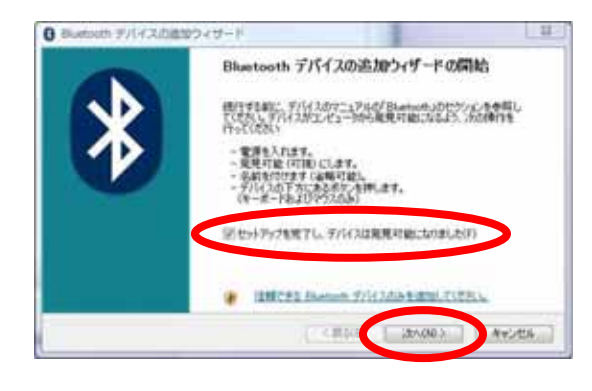

32. 「NTT FT80bt」を選択し、[次へ]をクリック する。

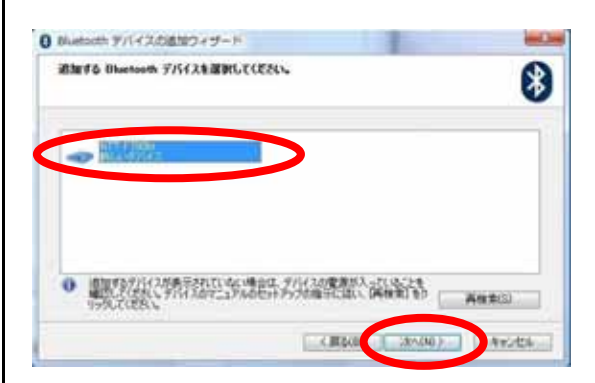

33. [自分で決めたパスキーを使用する]を選択し、
P.6 手順 26 で FT80bt 本体に設定したパスキーを
設定し、[次へ]をクリックする。

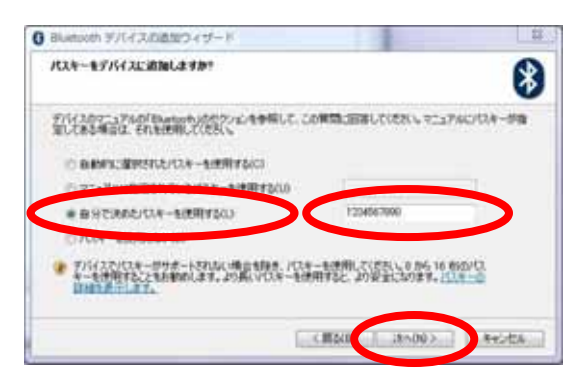

- 34. FT80bt 本体に「トウロクカンリョウ」が表示
- されるので、ハンドセットを置く。

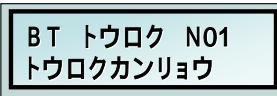

#### 35. [完了]をクリックする。

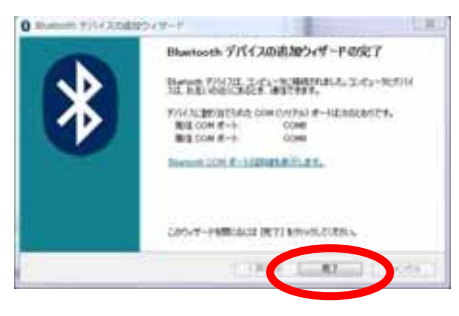

| 選択し、[プロパティ]をクリックする。        |   |
|----------------------------|---|
| Bluetooth デバイス             | × |
| デバイス オブション COM ボート ハードウェア  |   |
| 電話とモデム                     | ٦ |
| NTT 171004<br>パスキーが有効です    |   |
|                            | 1 |
|                            |   |
|                            |   |
|                            |   |
|                            |   |
|                            |   |
|                            |   |
| i動加(D). 利益(P)     ブロバティ(P) |   |
| OK ギャンセル 速用KA              | ) |

36. 「Bluetooth デバイス」画面の「NTT FT80bt」

37. 「サービス」タブの[ダイヤルアップ ネット ワーク(DUN)]のチェックを外し、[シリアル ポー ト(SPP)]の COM ポート番号をメモに残しておき、 [OK]をクリックする。

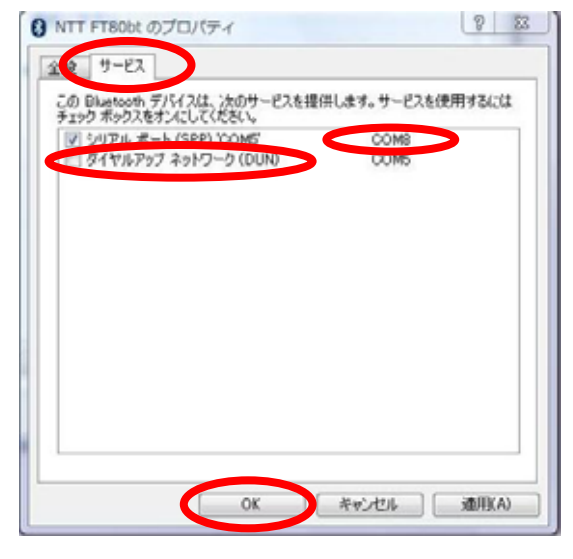

38. [Bluetooth デパイス]画面の[OK]をクリッ クする。

| Bluetooth デバイス            | x  |
|---------------------------|----|
| デバイス オブション COM ボート ハードウェア |    |
| 電話とモデム                    | 11 |
| STIT 作的は<br>1以及一が有力です     |    |
|                           |    |
|                           |    |
|                           |    |
|                           |    |
|                           |    |
|                           |    |
|                           |    |
| 注意加(D)_ 単原秋(R) プロパティ(P)   |    |
| OK キャンセル 適用KA             |    |

Windows の[スタート]ボタン [コントロール
 パネル] [クラシック表示]の順にクリックする。
 コントロールパネルが表示されます。

40. 「電話とモデムのオプション」をダブルクリ ックする。

41. 「モデム」タブの[追加]をクリックする。

| *                | 1004000 |
|------------------|---------|
| モデム              | 補続先     |
| P IhinkPad Modem | COMB    |
|                  |         |
|                  |         |
|                  |         |
|                  |         |
|                  |         |
|                  |         |
|                  |         |

42. [モデムを一覧から選択するので検出しない] をチェックし、[次へ]をクリックする。

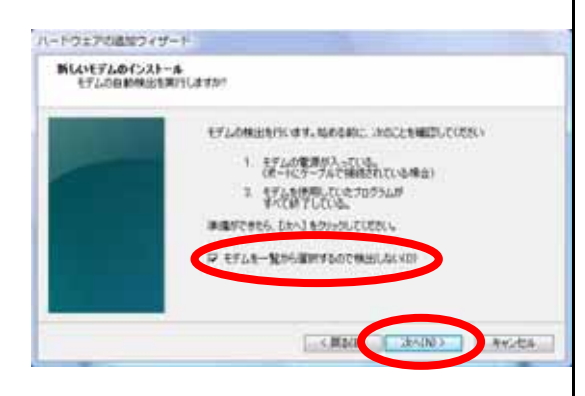

43.パソコンの CD-ROM ドライブへ本商品の付属 CD-ROM をセットする。

CD-ROM の案内ページが表示された場合は、[END] をクリックし、CD-ROM の案内ページを閉じます。

#### 44. [ディスク使用]をクリックする。

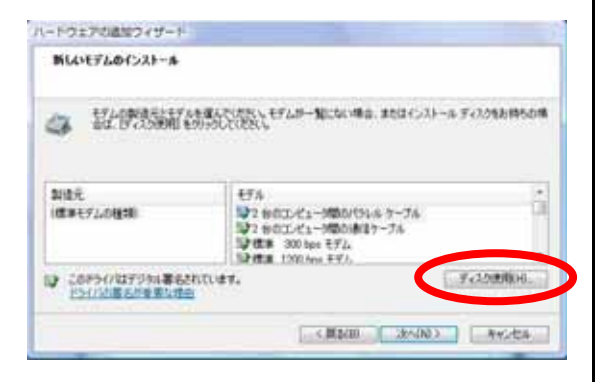

#### 45. [参照]をクリックする。

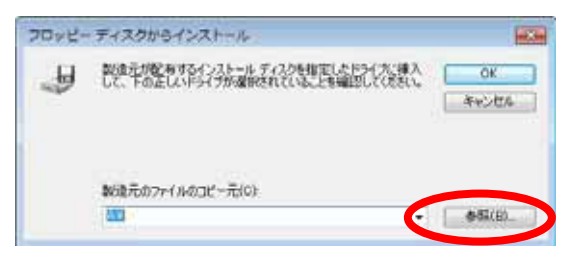

46.付属 CD-ROM の Adapter フォルダ内にある 『btMFT802.INF』ファイル選択し、[開く]をクリ ックする。

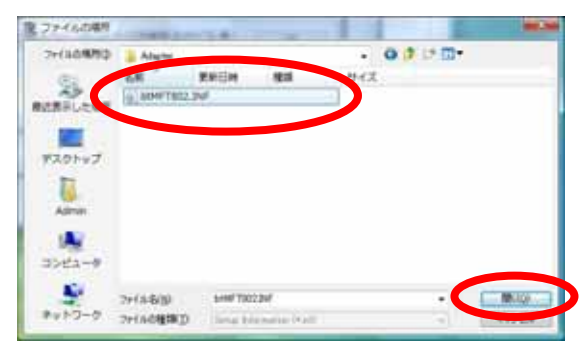

#### 47. [OK]をクリックする。

| 7092- | ディスクからインストール                                                      | -           |
|-------|-------------------------------------------------------------------|-------------|
| IJ    | 製造元が配有するインストールティスクを推定したとうイスに導入<br>して、下の正しいドライブが運動をれていることを確認していた良い | OK<br>WEDEN |
|       | \$kib5ກ57≠(14531°−ກ5 <u>(s)</u><br>CWUtersWDecktop •              | 45(p        |

48.「FT80bt Adapter SYNC」または「FT80bt Adapter MP」を選択し、[次へ]をクリックする。

- 同期 64 kbit/sのアクセスポイントへ接続 するとき「FT80bt Adapter SYNC」
- M P 128 kbit/sのアクセスポイントへ接続 するとき「FT80bt Adapter MP」

Version1.00 の付属 CD-ROM をご利用の場合は、 以降、"FT80bt Adapter"を"INS メイト FT80bt"に 読み替えて、設定してください。

| BLL1モデムのインストール                         |                         |
|----------------------------------------|-------------------------|
| 3. 指行资源副总数分级公司10-4000                  | #8.8581;31-69;120888508 |
| 17<br>TTRALAsana MP<br>FTRALAsana Erro |                         |
| COFSINETSANBARANUSTA                   | F+220180-0              |
|                                        |                         |

## 〈ご注意〉

同一のパソコンに「FT80bt Adapter SYNC」と 「FT80bt Adapter MP」のモデムを同時に作成 しないでください。正常に通信できなくなるこ とがあります。 ご利用になるモデムのみを作成してください。

49. 「選択したポート」のラジオボタンがチェッ クされていることを確認後、P.8 手順 37 でメモに 残しておいた COM ポート番号を選択し、[次へ]を クリックする。

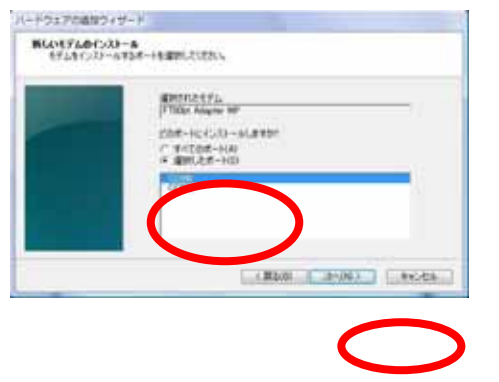

# 50. [完了]をクリックし、インストールを完了する。

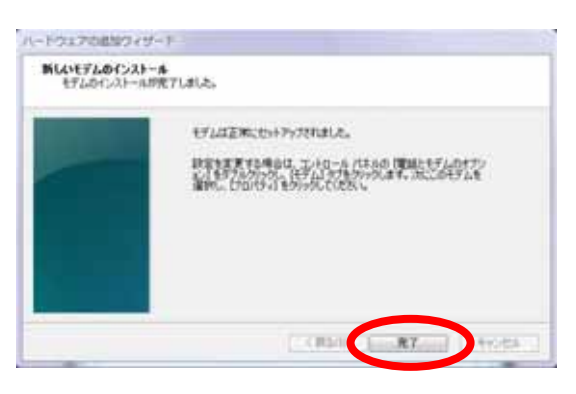

# 51. 選択したモデム定義ファイルが追加されてい

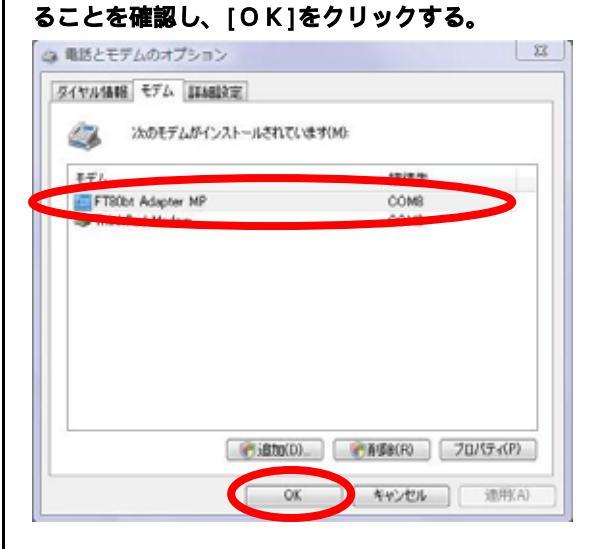

#### 1.3 インターネット接続の設定

#### ダイヤルアップ接続アイコンの作成

プロバイダにダイヤルアップ接続するためのアイ コンを作成します。なお、設定内容はプロバイダ によって異なるため、詳細はご利用になるプロバ イダにお問い合わせください。

Ethernetインターフェースを搭載したパソコンの 場合、手順2の画面で「インターネットへの接続」 が表示されない場合があります。 その場合は、P.13の手順《「インターネットへの 接続」画面が表示されない場合》でダイヤルアッ プ接続アイコンを作成してください。

 1. Windowsの[スタート]ボタン [コントロールパ ネル]の順にクリックする。
 コントロールパネルが表示されます。

#### 2. [インターネットへの接続]をクリックする。

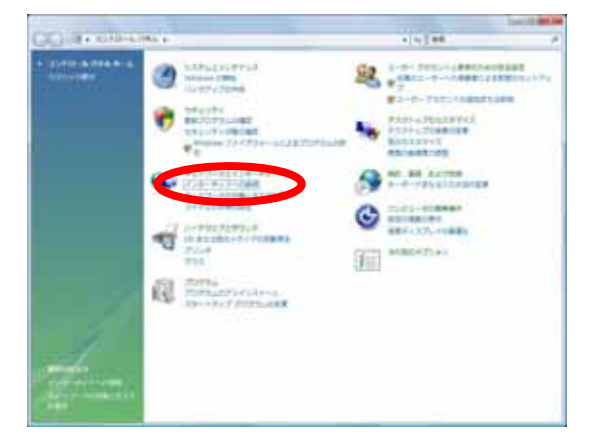

「インターネットへの接続」画面が表示されま す。

#### くご注意〉

クラシック表示になっている場合は、[コント ロールパネルホーム]をクリックし、表示形式 を切り替えてください。  既に接続アイコンが存在する場合は、「既存の 接続を使用しますか?」画面が表示されるので、 [いいえ、新しい接続を作成します]を選択し、 [次へ]をクリックする。

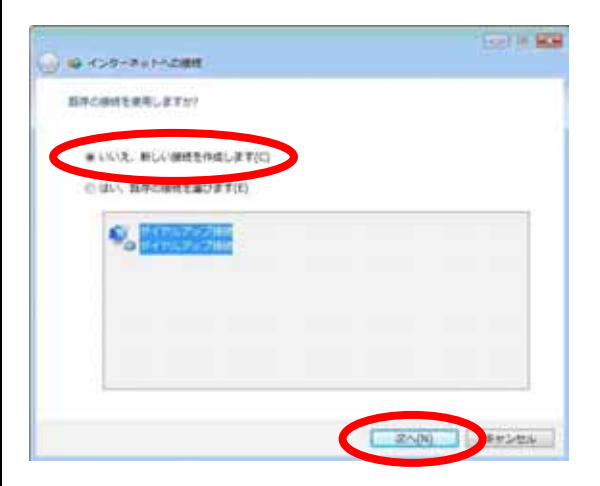

接続アイコンが存在しない場合は、画面は表示 されません。

#### 4. [ダイヤルアップ]をクリックする。

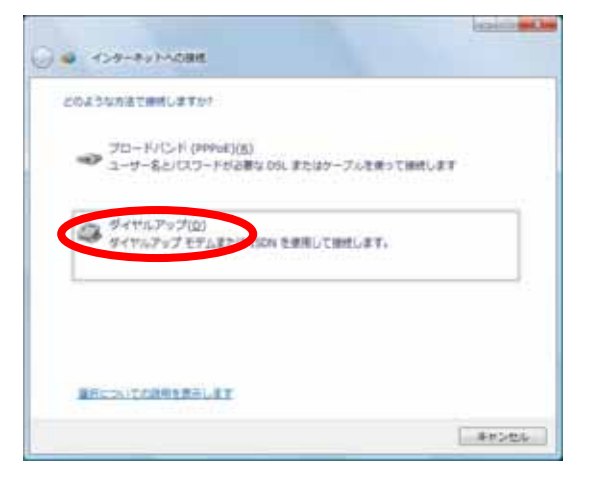

## 〈ご注意〉

「どのモデムを使用しますか」画面が表示され たときは「FT80bt Adapter MP」(MP128 kbit/s のアクセスポイントへ接続の場合) または「FT80bt Adapter SYNC」(同期64 kbit/s のアクセスポイントへ接続の場合)を選択しま す。 5. [ダイヤルアップの電話番号]、[ユーザー名]、 [パスワード]、[接続名]を入力し、[このパスワ ードを記憶する]にチェックし、[接続]をクリッ クする。

フレッツ・ISDNサービスをご契約いただい ている方は[ダイヤルアップの電話番号]欄に "1492"と入力してください。

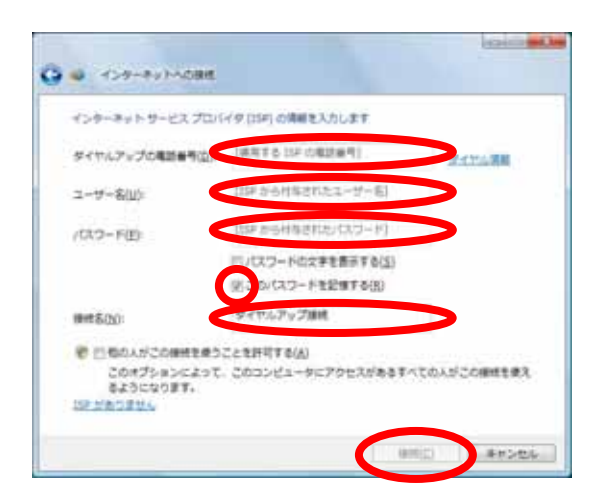

接続テストが行われます。

#### 6. 接続テスト結果を確認する。

接続テストに成功の場合、[閉じる]をクリッ クして、手順7に進みます。

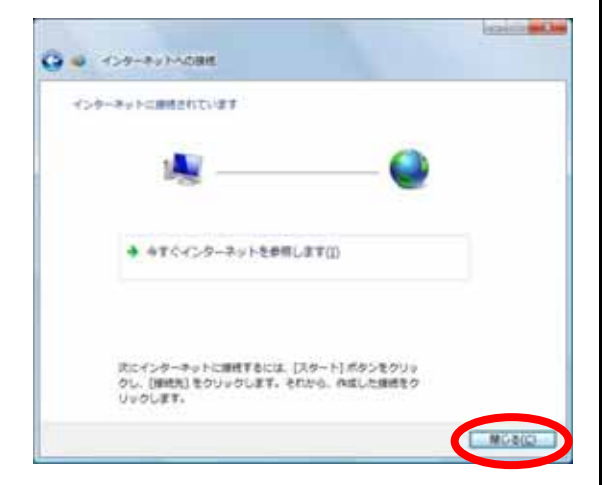

接続テストに失敗の場合、「接続をセットアッ プします」を選択し、[閉じる]をクリックして、 次ページの手順《接続テストが失敗した場合》を 行ってください。

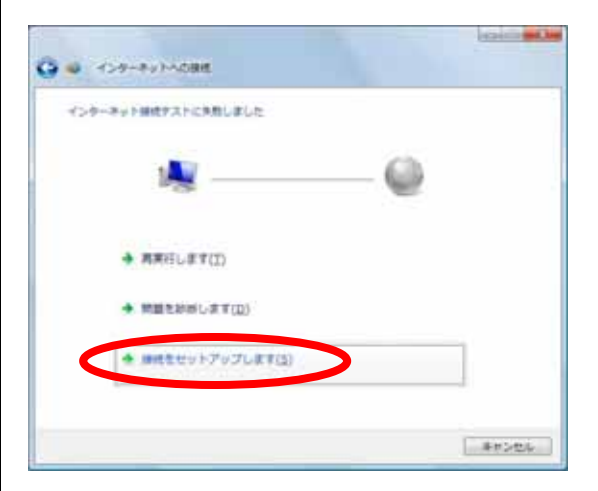

 「ネットワークの場所の設定」画面が表示され るので、ご利用の環境をクリックする。

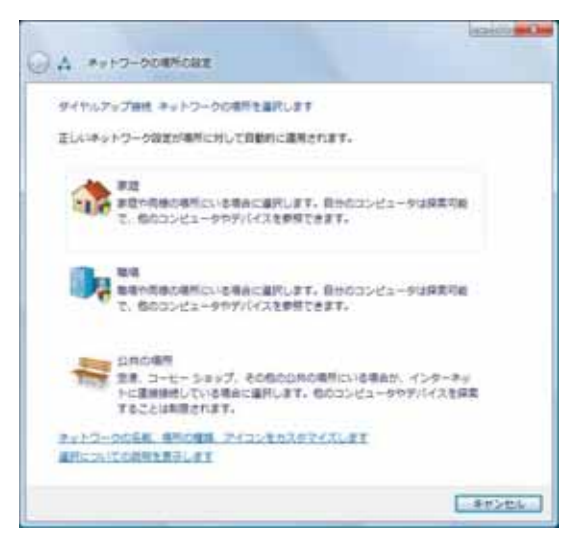

「ネットワークの場所の設定」画面は、お使い のパソコンによっては、表示されない場合があ ります。表示されない場合は、次の手順へお進 みください。

8. [閉じる]をクリックする。

 インターネットへの接続を切断するときには、 タスクトレイの「ダイヤルアップ接続アイコン」 を右クリックし、[切断]の中から該当する接続 先をクリックする。
 回線が切断されます。

# く「インターネットへの接続」画面が表示されない場合》

Ethernet インターフェースを搭載したパソコンの場合、P.11 手順2の画面で「インターネットへの接続」が 表示されない場合があります。

その場合は、次の手順でダイヤルアップ接続アイコンを 作成し、接続テストを行ってください。

- Windows の[スタート]ボタン [コントロールパネ ル] [ネットワークとインターネット] [ネットワ ークと共有センター] [接続またはネットワークの セットアップ]の順にクリックする。
- 2. [ダイヤルアップ接続をセットアップします]を選択 して、[次へ]をクリックする。
- P.12 手順5へ進んでください。

P.12 手順5の画面で[接続]ではなく[作成]が表示さ れた場合は [ダイヤルアップの電話番号]、[ユー ザー名]、 [パスワード]を入力して、[作成]をク リックし、次項の《接続テストが失敗した場合》 へ 進んでください。

#### (接続テストが失敗した場合)

以下の手順を行ってください。

1. Windows の[スタート]ボタン [接続先]をクリ ックする。

「ネットワークに接続」画面が表示されます。

2. 設定した接続名を選択し、[接続]をクリックする。

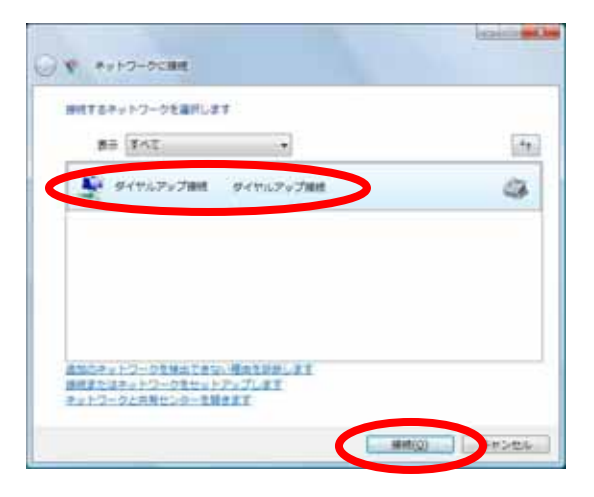

「ダイヤルアップ接続へ接続」画面が表示され ます。

上記画面は、例として接続名を「ダイヤルアッ プ接続」で、ダイヤルアップ接続アイコンを作 成した場合の画面です。 3. [ユーザー名] [パスワード] [ダイヤル]の 各内容が正しいことを確認し、[プロパティ]を

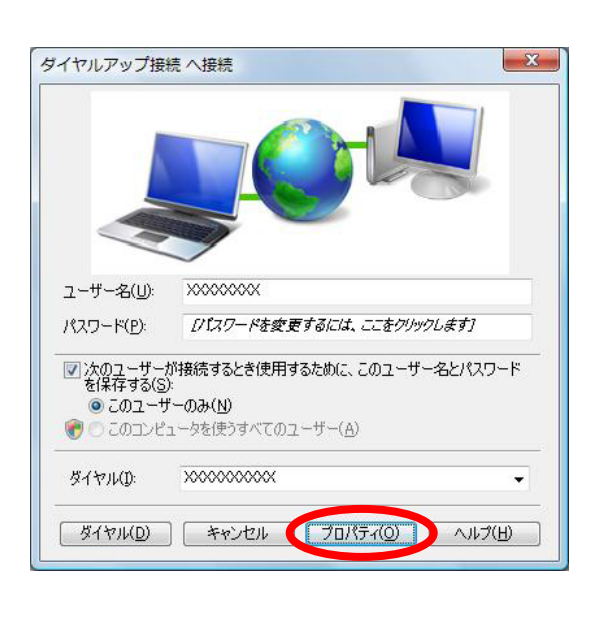

示されます。

#### 4. [構成]をクリックする。

| ロ 🥥 モデム - Thir                                    | kPad Modern (COM3)              | 3                                |
|---------------------------------------------------|---------------------------------|----------------------------------|
| <ul> <li>すべてのデバイスで</li> <li>母シロC和田戸-63</li> </ul> | 同じ番号を呼び出す(L)<br>また(つのみびくからオス(A) | 福政(0)_                           |
| 電話番号                                              | 1110002211029600                |                                  |
| 市外局番(E):                                          | 電話番号(P).                        | 7.008/30                         |
| 国善号/地域善!                                          | F(G):                           | CONBINO                          |
|                                                   |                                 | Ŧ                                |
|                                                   |                                 | THE Z have all all strength on a |

「モデムの構成」画面が表示されます。

5. 「ハードウェアの機能」のすべてのチェックを 外し、[OK]をクリックする。

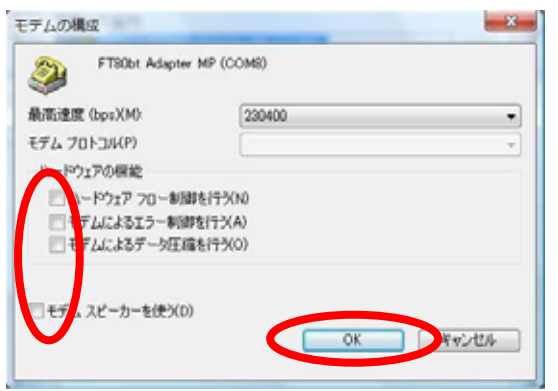

 6.「ダイヤルアップ接続プロパティ」画面で[O K]ボタンをクリックする。

| コン モデム - Thi             | nkPad Modern (COM3)               | 3         |
|--------------------------|-----------------------------------|-----------|
| ]すべてのデバイス)<br>] 最初に利用であ? | で同じ番号を呼び出す(L)<br>5テバイスのみダイヤルする(A) | 構成(0)_    |
| 電話番号                     |                                   |           |
| 而外局番(E):                 | 電話番号(P):                          | 7.000/00  |
| 国善号/地域善                  | 등(G):                             | CONBINO   |
|                          |                                   | Ŧ         |
| 三ダイヤル情報                  | を使う(S)                            | ダイヤル情報(R) |

7. [ダイヤル]をクリックし、再度接続テストを行う。

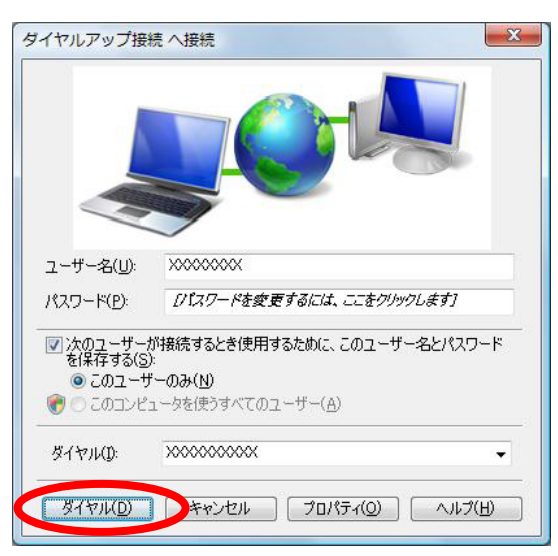

接続テスト成功の場合、[閉じる]をクリック して、P.12 手順7に進みます。

#### TCP/IP の設定

ご利用になるインターネットサービスプロバイダ のサーバーの情報を設定します。プロバイダから 通知された DNS(ドメインネームシステム)サーバ ーなどの情報が必要です。

- Windows の[スタート]ボタン [コントロール パネル]の順にクリックする。
   コントロールパネルが表示されます。
- 2. 「ネットワーク状態とタスクの表示」をクリッ クする。

#### 〈ご注意〉

クラシック表示になっている場合は、[コント ロールパネルホーム]をクリックし、表示形式 を切り替えてください。

## 3. 「ネットワーク接続の管理」をクリックする。

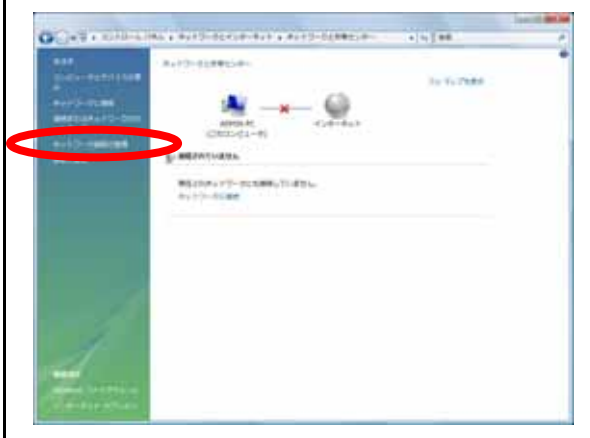

 ダイヤルアップ」で作成した接続名にマウス カーソルをあて、マウスの右ボタンで[プロパテ ィ]をクリックする。

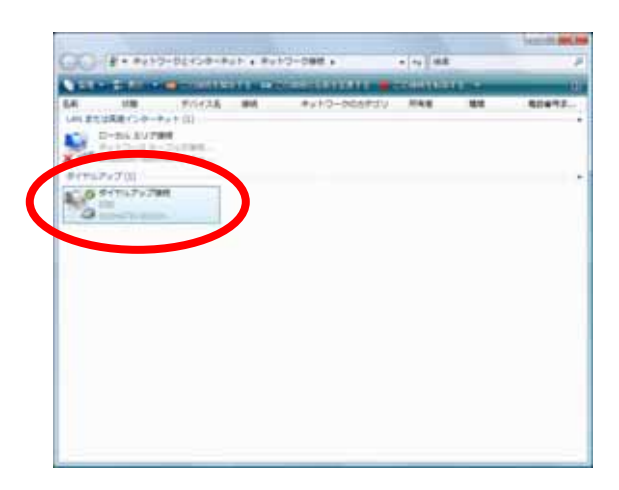

[ダイヤルアップ接続のプロパティ]画面が表示 されます。

上記画面は、例として接続名を「ダイヤルアッ プ接続」で、ダイヤルアップ接続アイコンを作 成した場合の画面です。

#### 5. [構成]をクリックする。

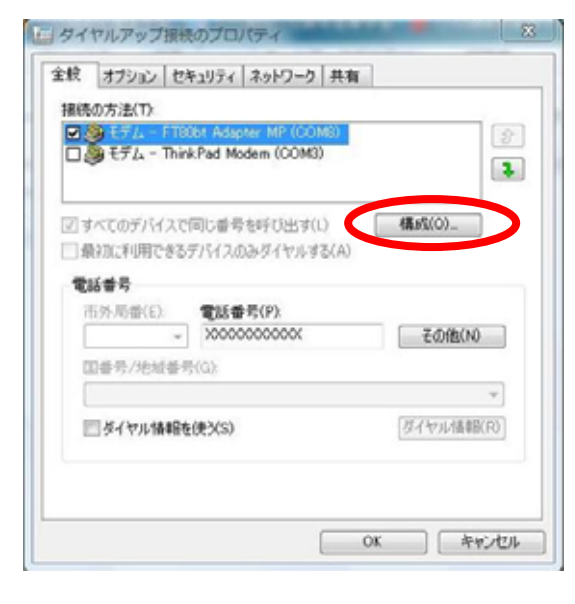

 「ハードウェアの機能」のすべてのチェックを 外し、[OK]をクリックする。

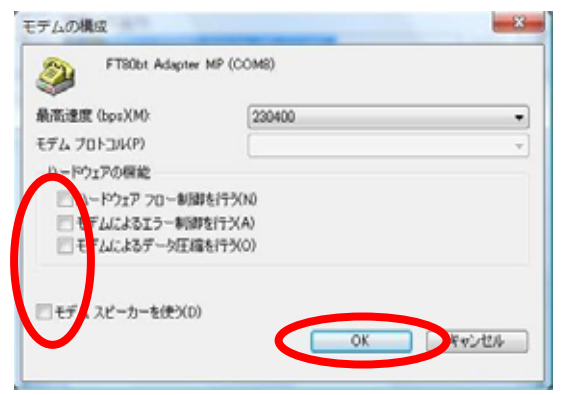

 「ネットワーク」のタブを選択し、「インター ネットプロトコル パージョン 4(TCP/IPv4)」を 選択し、[プロパティ]をクリックする。

| ダイヤルアップ接続のプロパティ                                                                       |
|---------------------------------------------------------------------------------------|
| 金穀 オブション セキュ ティ ネットワーク 共有                                                             |
| この接続は次の項目を使用します(2):                                                                   |
|                                                                                       |
|                                                                                       |
| 図書 QoS パケットスケジューラ<br>口 型 Microsoft ネットワーク用クライアント                                      |
| ● 「シストール図」 ● アンインストール() プロパティ(B)<br>- 1988                                            |
| 伝送刺繍プロトコル/インターネットプロトコル。相互接続されたさまざまな<br>ネットワーン開始通信を提供する、既定のワイド エリア ネットワーク プロト<br>コルです。 |
|                                                                                       |
| ОК <del>4</del> +у-tи                                                                 |

[インターネットプロトコルバージョン 4(TCP/IPv4)のプロパティ]画面が表示されます。 8. 「IP アドレスを自動的に取得する」がチェック されていることを確認し、DNS サーバーを設定す る。

DNS サーバーから自動的に取得する場合は「DNS サーバーのアドレスを自動的に取得する」をチ ェックしてください。

プロバイダから DNS サーバーを指定されている 場合は、「次の DNS サーバーのアドレスを使う」 をチェックし、指定の DNS サーバーの IP アドレ スを入力してください。

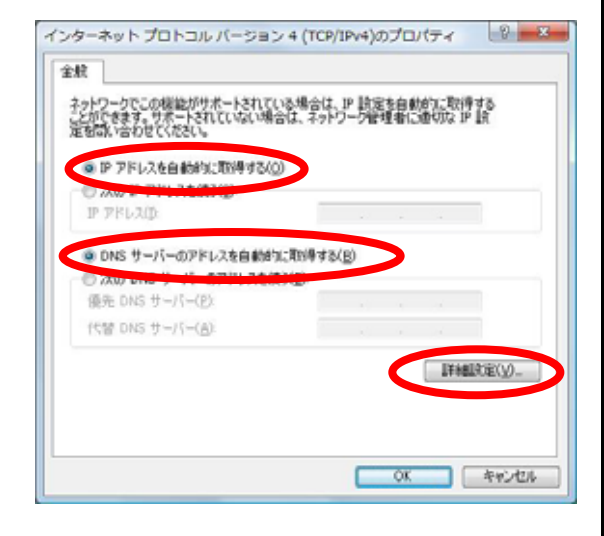

#### 9. [詳細設定]をクリックする。

「TCP/IP 詳細設定」画面が表示されます。

10. [IP ヘッダーの圧縮を使う]のチェックを外し、 [WINS]タプをクリックする。

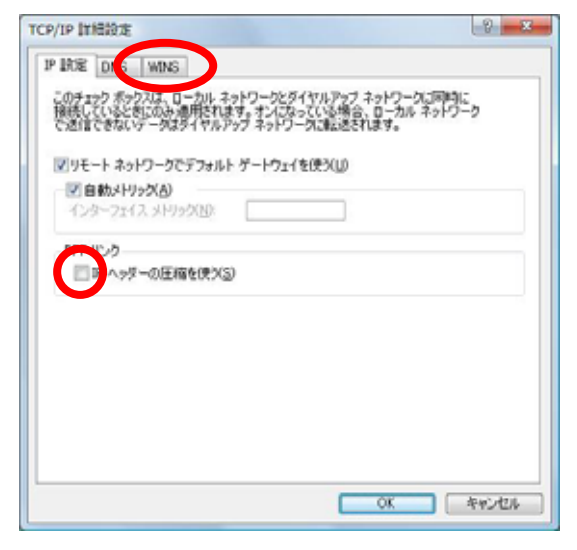

[NetBIOS over TCP/IP を無効にする]をチェックし、[OK]をクリックする。

| WINS アドレス (使用順)()):                                                                                    |                                                   |
|----------------------------------------------------------------------------------------------------|---------------------------------------------------|
|                                                                                                    | 3                                                 |
|                                                                                                    | (E)                                               |
| HOSTS の参照が有効になっている場合、1<br>に適用されます。                                                                     | ICP/IP が使用可能になっている接続す                             |
| LMHOSTS の参照を有効にする(L)                                                                                   | LMHOSTS @45/#-HMD.                                |
| Net8005 旅運<br>の 既定値(D)<br>DHCP からの Net8005 政定を使用<br>る場合、または DHCP サーバーが N<br>Net8035 over TCP/IP を有効にしま | します。静約 30 アドレスが使用されてい<br>MBIOS 設定を提供しない場合は、<br>す。 |
| NetBIOS over TCP/IP を有対にする()                                                                           | Ø                                                 |
| VertBIOS over TCP/IP を有効にする()<br>● 1 HBIOS over TCP/IP を無効にする()                                        | 0                                                 |

12. 「インターネットプロトコル バージョン 4(TCP/IPv4)のプロパティ」画面で[OK]をクリ ックする。

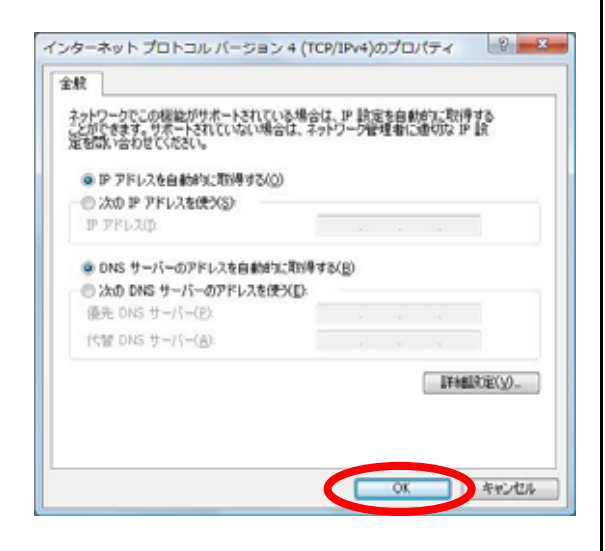

13. 「ダイヤルアップ接続先プロパティ」画面で [OK]をクリックする。

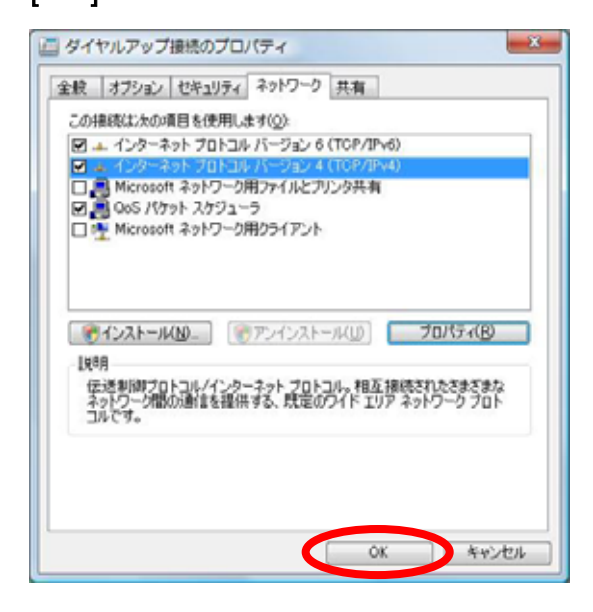

1.4 インターネットへの接続

プロバイダのサーバーに正しく接続できるか、接 続操作で確認します。

 Windowsの[スタート]ボタン [接続先]をクリ ックし、作成された[ダイヤルアップ接続]アイコ ンを選択し、[接続]をクリックする。

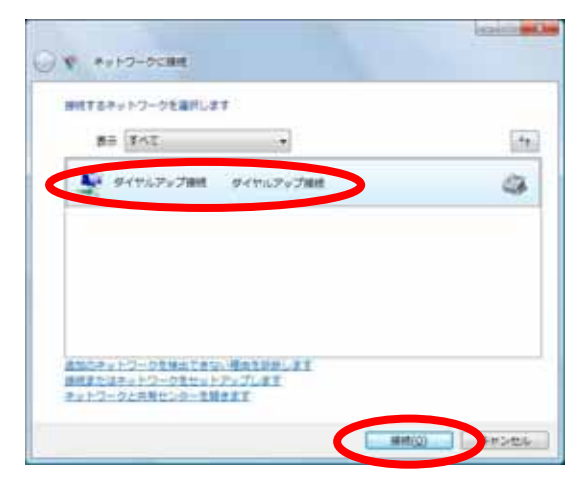

[ダイヤルアップ接続へ接続]画面が表示されます。

#### 2. [ダイヤル]をクリックする。

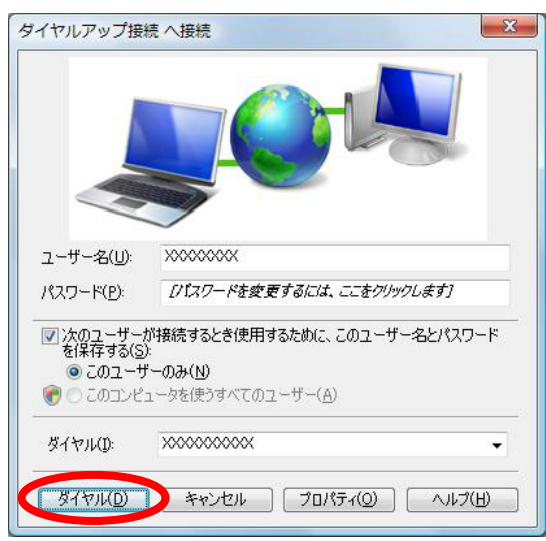

アクセスポイントにダイヤルされます。

「ユーザー名」と「パスワード」が確認され、イ ンターネットへの接続が完了すると、パソコン画 面右下のタスクトレイに「ダイヤルアップ接続ア イコン」が表示されます。

お使いのパソコンによってはタスクトレイのアイ コン表示が使用不可(×マーク)から使用可(×マ ークが消えます)に変わります。

## 電子メールソフトやWWWプラウザなどのアプリ ケーションを起動する。

この状態で、さまざまなインターネットアプリ ケーションを使用できます。

 インターネットへの接続を切断するときには、 タスクトレイの「ダイヤルアップ接続アイコン」 を右クリックし、「切断」の中から該当する接 続先をクリックする。
 回線が切断されます。  Windows®XP から Windows Vista®へ アップグレードするパソコンでご 利用の場合

## 2.1 お使いになる前に

Windows®XP からWindows Vista®へアップグレード するパソコンで本商品をご使用になる場合には、 下記の手順で設定を行ってください。

お使いのパソコンによっては、Windows®XP または Windows Vista®で表示される画面が、下記で説明 している画面と異なることがあります。

#### 作業手順

Windows®XP でインストールされているド ライバを確認する。

現在ご使用中のドライバをアンインスト ールする。

現在ご使用中のユーティリティをアンイ ンストールする。

Windows Vista®ヘアップグレードする。

FT80btアダプタをインストールする。

インターネット接続の設定を行う。

#### 2.2 アップグレード前にやっておくこと

2.2.1 インストールされているドライバ の確認

FT80bt アダプタをWindows®XPでご使用する際にイ ンストールされたドライバは、インストール方法 の違いによって異なっているため、それぞれのド ライバ毎にアンインストール方法も異なります。 Windows®XP でインストールされているドライバを 確認し、そのドライバにあったアンインストール を行います。

1. Windowsの[スタート]ボタン [コントロールパ ネル]の順にクリックする。

コントロールパネルが表示されます。

2. [パフォーマンスとメンテナンス] [システム] [ハードウェア]タブ [デバイスマネージャ]の順にクリックする。

デバイスマネージャが表示されます。

#### くご注意〉

クラシック表示になっている場合は、[カテゴ リの表示に切り替える]をクリックし、表示形 式を切り替えてください。 3. 「ポート(COM と LPT)」左側の「+」アイコン をクリックし、インストールされているドライバ の確認を行う。

デバイスマネージャを参照し、インストールさ れているドライバの確認を行います。

## 「Bluetooth COM Port -」が表示されてい る場合

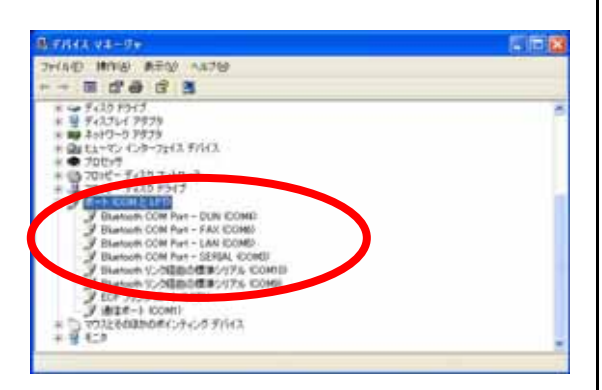

「Bluetooth COM Port -」が表示されている場 合は、FT80bt アダプタ接続ユーティリティを使 用してUSBドライバをインストールしています。 P.22「2.2.2.1 FT80bt アダプタ接続ユーティリ ティを使用してインストールした場合」の手順 にて、ドライバのアンインストールを行ってく ださい。 「Bluetooth COM Port -」が表示されてい

ない場合

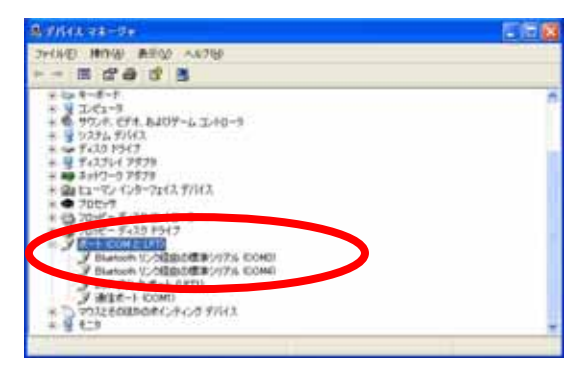

「Bluetooth COM Port -」が表示されていない 場合は、『FT80btADP.inf』を使用して USB ドラ イバをインストールしています。 P.23 「2.2.2.2 『FT80btADP.inf』を使用して USB ドライバをインストールした場合」の手順に て、ドライバのアンインストールを行ってくだ さい。

## 2.2.2 ドライバのアンインストール

Windows®XP で本商品をお使いの場合には、 Windows Vista® へアップグレードする前に既存の ドライバをアンインストールする必要があります。

## 2.2.2.1 FT80bt アダプタ接続ユーティリ ティを使用してインストールした場合

Windows®XPで、FT80btアダプタ接続ユーティリテ ィ (FT80bt Adapter Setup.exe)を使用してUSBド ライバをインストールした場合、本手順に従いUSB ドライバを削除する必要があります。

## <u>ドライバのアンインストール</u>

あらかじめ『uninst.bat』ファイルをダウンロードし、参照可能な場所に保存する。

2. パソコンから FT80bt アダプタを外しておく。

- 3. Windowsの[スタート]ボタン [コントロールパ ネル]の順にクリックする。
   コントロールパネルが表示されます。
- 4. [プログラムの追加と削除]をクリックする。

#### くご注意〉

クラシック表示になっている場合は、[カテゴ リの表示に切り替える]をクリックし、表示形 式を切り替えてください。 5. 「FT80bt **アダプタ接続ユーティリティ」を選択し、**[変 更と削除]をクリックする。

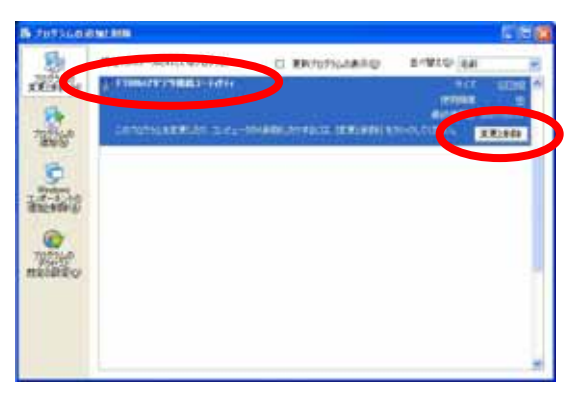

#### 6. [OK]をクリックする。

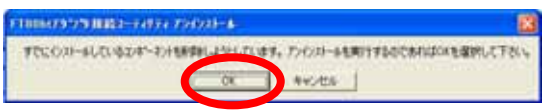

アンインストール実行中に「共有ファイルの検出」の画面が表示された場合は、[はい]を選択し、
 「ロックされたファイルの検出」の画面が表示された場合は、[再起動]を選択する。

8. [はい、今すぐコンピュータを再起動します。] を選択し、[完了]をクリックする。

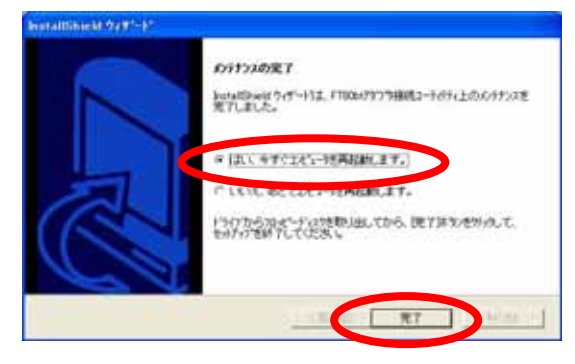

9. 再起動後に、あらかじめダウンロードしておいた『uninst.bat』ファイルをダブルクリックする。

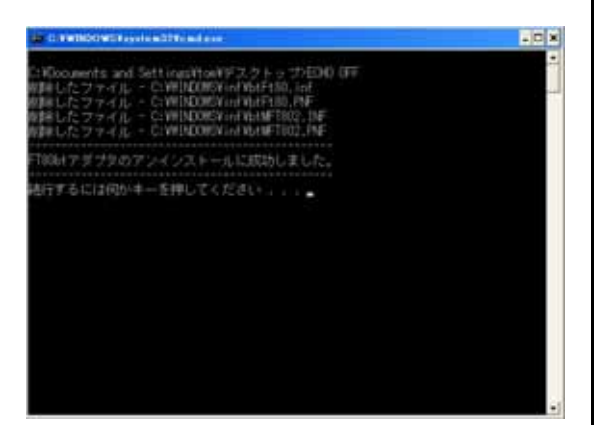

10. Enterキーを押下する。

アンインストールが終了します。

## 2.2.2.2 『FT80btADP.inf』を使用して USB ドライバをインストールした場合

Windows®XP Service Pack2用のFT80btアダプタ設 定情報ファイル(FT80btADP.inf)を使用してUSB ドライバをインストールした場合、本手順に従い USBドライバを削除する必要があります。

## <u>ドライバのアンインストール</u>

あらかじめ『uninst.bat』ファイルをダウンロードし、参照可能な場所に保存する。

2. パソコンに FT80bt アダプタを接続しておく。

3. Windowsの[スタート]ボタン [コントロールパネル]の順にクリックする。
 コントロールパネルが表示されます。

4. [パフォーマンスとメンテナンス] [システム] [ハードウェア]タブ [デバイスマネージャ]の順にクリックする。
デバイスマネージャが表示されます。

#### 〈ご注意〉

クラシック表示になっている場合は、[カテゴ リの表示に切り替える]をクリックし、表示形 式を切り替えてください。 5. 「Bluetooth Radios」左側の「+」アイコンを クリックし、「FT80bt Adapter USB」にマウスカ ーソルをあて、マウスの右ボタンで[削除]をクリ ックする。

| Instruct         Ratio         Ratio           Image: State State                                                                                                    | an an an an an an an an an an an an an a |                 |  |
|----------------------------------------------------------------------------------------------------|------------------------------------------|-----------------|--|
|                                                                                                    | THUE MOUNT AND                           | > A876          |  |
| Control Redue     Control Redue     Control                                                                                                    | - = # # # #                              | 3 1 2 4         |  |
| Particular Raise           Particular Raise           Particula                                                                                                    | A LUN                                    |                 |  |
| Control Answer berger         District Control           Control Control         District Control           Control Control         District Control           Control Control         District Control           Control Control         District Control           Control         District Control           Control         District Contrel Contrel           Conte                                                                                                    | Divetoph Ratios                          |                 |  |
| * DUCC-NUM F31 (1977)<br>* DUCC-NUM F31 (1977)<br>* DUC ATAVATURE (1977)<br>* DUCATION (1971)<br>* DUCATION (1971)                                                                                                    | O LINAS Adams                            | IN COMPANY NO.  |  |
|                                                                                                    | Manual Day                               |                 |  |
| ••••••••••••••••••••••••••••••••••••                                                                                                    | * - DVD/CD-ROM F54                       | A. 17110        |  |
|                                                                                                    | T THE ATAVATARS T                        |                 |  |
|                                                                                                    | a log dan dater to per                   | -0              |  |
| <ul> <li>■ 90,9,8 (P4, had)+-0.2378-5</li> <li>■ 90,9,8 (P4, had)+-0.2378-5</li> <li>■ 91,00,9 (P4, 7)</li> <li>■ 91,00,9 (P4, 7)</li> </ul>                                                                                                    | + W T.C.+*                               | 70/19+989       |  |
| + 9 3255 5742<br>+ 9 743 9747<br>+ 9 743247275<br>+ 9 743247275<br>+ 9 145-757<br>+ 9 15-75<br>+ 9 15-75<br>+ 9 | 8 8. 95/F. EF4. B45                      | 14-1-21-0-2     |  |
|                                                                                                    | * 3 5235 93512                           |                 |  |
| + g + (3) + (2) + (2) +                                                                                                    | + - 94351547                             |                 |  |
|                                                                                                    | * * 763714 7979                          |                 |  |
| 105/5     105/5     105/5     105/5     105/5     105/5     105/5     105/5     105/5     105/5     105/5     105/5     105/5     105/5     105/5     105/5     105/5     105/5     105/5     105/5     105/5     105/5     105/5     105/5     105/5     105/5     105/5     105/5     105/5     105/5     105/5     105/5     105/5     105/5     105/5     105/5     105/5     105/5     105/5     105/5     105/5     105/5     105/5     105/5     105/5     105/5     105/5     105/5     105/5     105/5     105/5     105/5     105/5     105/5     105/5     105/5     105/5     105/5     105/5     105/5     105/5     105/5     105/5     105/5     105/5     105/5     105/5     105/5     105/5     105/5     105/5     105/5     105/5     105/5     105/5     105/5     105/5     105/5     105/5     105/5     105/5     105/5     105/5     105/5     105/5     105/5     105/5     105/5     105/5     105/5     105/5     105/5     105/5     105/5     105/5     105/5     105/5     105/5     105/5     105/5     105/5     105/5     105/5     105/5     105/5     105/5     105/5     105/5     105/5     105/5     105/5     105/5     105/5     105/5     105/5     105/5     105/5     105/5     105/5     105/5     105/5     105/5     105/5     105/5     105/5     105/5     105/5     105/5     105/5     105/5     105/5     105/5     105/5     105/5     105/5     105/5     105/5     105/5     105/5     105/5     105/5     105/5     105/5     105/5     105/5     105/5     105/5     105/5     105/5     105/5     105/5     105/5     105/5     105/5     105/5     105/5     105/5     105/5     105/5     105/5     105/5     105/5     105/5     105/5     105/5     105/5     105/5     105/5     105/5     105/5     105/5     105/5     105/5     105/5     105/5     105/5     105/5     105/5     105/5     105/5     105/5     105/5     105/5     105/5     105/5     105/5     105/5     105/5     105/5     105/5     105/5     105/5     105/5     105/5     105/5     105/5     105/5     105/5     105/5     105/5     105/5     105/5     105/5     105/5                                                                                                        | - On hand of the late                    | 1 8041          |  |
| * (1) Toole - 5-20 20-16-5<br>+ (2) Toole - 7-20 21-97<br>+ (2) * - 5-20 21-97<br>+ (2) * - 5-                                                                                                    | * . 300-9                                | in Press        |  |
| + 2 70%-5438 F947<br>+ 2 4-4 CONE UTD<br>- 0 1972 ECOMPARTURE (24 08 5/143)<br>+ 9 125                                                                                                    | * 13 70HC- FIRD I/                       | 0-5             |  |
| + 2 #-> CONE (FD<br>+ 0 1932;Eodbodef.04/05/F/43<br>+ 9 123                                                                                                    | + 耳 70パーディスクドラ                           | 17              |  |
| * D 93226080409-05963<br>* 9 129                                                                                                    | * 3 8-+ KOME UPD                         | Romana          |  |
| * ¥ £13                                                                                                    | * 0 933220080044                         | 2942/2/2/2/11/3 |  |
|                                                                                                    | * 9 629                                  |                 |  |

6. [OK]をクリックする。

![](_page_23_Picture_3.jpeg)

7. パソコンから FT80bt アダプタを取り外す。

あらかじめダウンロードしておいた
 "uninst.bat』ファイルをダブルクリックする。
 表示される画面が以下に示す2パターンのうち、
 どちらかが表示されます。

![](_page_23_Figure_6.jpeg)

![](_page_23_Picture_7.jpeg)

![](_page_23_Figure_8.jpeg)

![](_page_23_Picture_9.jpeg)

9. Enter**キーを押下する。** 

アンインストールが終了します。

## 2.2.3 ユーティリティのアンインストール

Windows®XP で、[INS メイト FT80bt ユーティリティ]をお使いの場合は、アンインストールします。

#### アンインストール

 1. Windowsの[スタート]ボタン [すべてのプログ ラム] [INSメイトFT80bt ユーティリティ] [INSメイト FT80bt ユーティリティ アンインストート]をクリックする。

2. [はい]をクリックする。

| Windows | インストーラ             |  |
|---------|--------------------|--|
|         | この製品をアンインストールしますか? |  |
|         | Iting Unizon       |  |

ユーティリティのアンインストールが行われま す。下記にアンインストール実行時のイメージを 示します。

![](_page_24_Picture_8.jpeg)

| INS\$4\FT80bt 2-74974 |                                                     |  |
|-----------------------|-----------------------------------------------------|--|
| 1 <del>1</del>        | Windows に INSがIFFT00bt ユーテバティ を設定しています。しばらくお待ちください。 |  |
| 99月時間:1秒              |                                                     |  |
|                       |                                                     |  |

#### 2.3 Windows Vista®へのアップグレード

Windows®XP から Windows Vista®へのアップグレー ドを行います。

アップグレード作業は、Windows Vista®に付属の 取扱説明書にしたがってください。

## 2.4.アップグレード後にやること

## 〈ご注意〉

Windows Vista®をご利用の際、ユーザーアカウン ト制御の画面が表示された場合は、[続行]をクリ ックしてください。

#### 2.4.1 FT80bt アダプタのインストール

P.3 「1.2 FT80bt アダプタのインストール」を参 照してください。

#### 2.4.2 インターネット接続の設定

P.11 「1.3 インターネット接続の設定」を参照してください。

## 2.4.3 インターネットへの接続

P.18 「1.4 インターネットへの接続」を参照して ください。